#### 1. Первое лабораторное задание

Настройка Политики учетных записей (Account Policy)

На этом занятии вы настроите параметры *Политики учетных записей* (Account Policy) для вашего компьютера и убедитесь, что параметры заданы корректно.

# Настройка минимальной длины пароля

Используете консоль MMC, содержащую оснастку *Групповая политика*(Group Policy), созданную ранее для задания минимальной длины пароля, одного из параметров *Политики учетных записей* (Account Policy) для вашего компьютера. Проверьте правильность настройки.

Для задания минимальной длины пароля:

1. Войдите в систему под учетной записью, входящей в группу Администраторы. Щелкните *Пуск* (Start), щелкните *Выполнить* (Run), введите**тис** и текстовом поле *Открыть* (Open) и щелкните ОК., чтобы открыть консоль MMC.

3. В меню *Консоль* **В***File* щелкните имя консоли с оснасткой *Групповая политика* (Group Policy), созданной и сохраненной при настройке политики аудита.

4. В консоли последовательно разверните разделы Политика «Локальный компьютер» (Local Computer Policy), Конфигурация компьютера (Computer Configuration), Конфигурация Windows (Windows Settings), Параметры безопасности (Security Settings) и Политики учетных записей (Account Policies).

Раздел *Политики учетных записей* (Account Policies) содержит два узла:*Политика паролей* (Password Policy) и *Политика блокировки учетной записи* (Account Lockout Policy).

5. В дереве консоли щелкните Политика паролей (Password Policy).

6. В правой части окна щелкните правой кнопкой мыши параметр *Мин. длина пароля* (Minimum Password Length), затем щелкните пункт контекстного меню*Свойства* (Properties).

Windows XP Professional отображает диалоговое окно Свойства: Мин. длина пароля (Minimum Password Length Properties).

7. В поле Длина пароля не менее (Password Must Be At Least) введите 8, чтобы установить минимальную длину пароля равной восьми символам, а затем щелкните ОК.

8. Щелкните в меню *Консоль* пункт *Выход* (Exit) для завершения работы с консолью MMC.

9. В диалоговом окне *Сохранить параметры консоли* (Save Console Settings To Local Group Policy) щелкните кнопку *Hem* (No).

Проверка минимальной длины пароля

1. Щелкните *Пуск* (Start), а затем — *Панель управления* (Control Panel).

2. Щелкните категорию Учетные записи пользователей (User Accounts), затем

— Создание учетной записи (Create A New Account).

3. В текстовом поле *Введите имя для новой учетной записи* (Type A Name For The New Account) введите Userl3 и щелкните кнопку *Далее* (Next).

4. Щелкните переключатель *Ограниченная учетная запись* (Limited), а затем — кнопку *Создать учетную запись* (Create Account).

5. Щелкните значок учетной записи User 13, а затем — Изменение *пароля*(Change The Password).

6. В текстовых полях *Введите новый пароль* (Type A New Password) и *Введите новый пароль для подтверждения* (Type The New Password Again To Confirm) введите water.

7. Щелкните кнопку *Сменить пароль* (Change Password). Откроется диалоговое окно *Учетные записи пользователей* (User Accounts) с сообщением, что новый пароль не соответствует требованиям политики паролей. Этот тест показывает, что вы правильно настроили параметр, определяющий минимальную длину пароля.

8. Щелкните ОК, чтобы закрыть окно сообщений *Учетные записи пользователей* (User Accounts).

9. Щелкните кнопку *Отмена* (Cancel), чтобы закрыть окно *Изменение пароля учетной записи* User13 (Change User13's Password).

10. Закройте окно **Что вы хотите изменить в учетной записи пользова***теля Userl3* (What Do You Want To Change About UserB's Account), а затем — **Панель управления** (Control Panel).

### 2. Второе лабораторное задание

Настройка и проверка дополнительных параметров политики учетных записей

Настройка параметров политики учетных записей

1. Средствами созданной в консоли ММС консоли *Политика «Локальный компьютер»* (Local Group Policy) настройте следующие параметры *Политики учетных записей* (Account Policy):

• пользователь должен сменить не менее пяти различных паролей, прежде чем сможет повторно использовать старый пароль;

• после смены пароля должно пройти 24 часа, прежде чем пользователь сможет снова сменить пароль;

• пользователь должен менять свой пароль каждые три недели.

Какие параметры необходимо настроить для каждого из трех перечисленных пунктов?

2. Закройте консоль ММС.

#### Проверка параметров политики учетных записей

1. Войдите в систему под учетной записью User13, не вводя пароль. Windows XP Professional откроет окно с сообщением, что вы должны сменить свой пароль при первом входе в систему.

2. Щелкните ОК, чтобы закрыть окно сообщений.

3. Нажмите Tab, чтобы перейти к полю Новый пароль (New Password),

поле*Старый пароль* (Old Password) оставьте пустым.

4. В текстовых полях *Новый пароль* (New Password) и *Подтверждение*(Confirm New Password) введите hotwater и щелкните OK. Windows XP Professional отобразит окно сообщений *Смена пароля* (Change Password) с сообщением, что

пароль был успешно изменен.

5. Щелкните ОК, чтобы закрыть окно сообщений *Смена пароля* (Change Password).

6. Щелкните Пуск (Start), а затем — Панель управления (Control Panel).

7. Щелкните категорию **Учетные записи пользователей** (User Accounts), а затем **Изменить мой пароль** (Change My Password).

8. В текстовом поле *Введите текущий пароль* (Type Your Current Password) введите hotwater.

9. В текстовом поле *Введите новый пароль* (Type A New Password) и *Введите пароль для подтверждения* (Type The New Password Again To Confirm) введите chocolate.

10. Щелкните кнопку *Сменить пароль* (Change Password).

Все ли успешно? Почему да или почему нет?

11. Закройте все открытые окна и завершите работу с системой.

## 4.3. Третье лабораторное задание

Настройка Политики блокировки учетной записи (Account Lockout Policy)

Настройте параметры *Политики блокировки учетной записи* (Account Lockout Policy), а затем проверите правильность заданных параметров.

1. Зарегистрируйтесь под учетной записью, входящей в

группуАдминистраторы (Administrators).

2. Щелкните Пуск (Start), затем — Выполнить (Run).

3. В текстовом поле *Открыть* (Open) введите **ттс** и нажмите Enter.

4. Откройте созданную вами консоль групповой политики.

5. В дереве консоли дважды щелкните раздел *Политика учетных записей*(Account Policies).

6. Щелкните Политика блокировки учетной записи (Account Lockout Policy).

7. Настройте параметры *Политики блокировки учетной записи* (Account

Lockout Policy) в соответствии со следующими требованиями:

• учетная запись пользователя должна блокироваться после четырех неудачных попыток входа в систему;

• учетные записи должны оставаться заблокированными, пока их не разблокирует администратор.

Примечание: Если появляется диалоговое окно *Предлагаемые изменения значений* (Suggested Value Changes), щелкните ОК и удостоверьтесь, что установленные значения правильны.

8. Закончите ceanc работы с Windows XP Professional.

Проверка параметров Политики блокировки учетной записи (Account LockoutPolicy)

1. Попробуйте четыре раза войти в систему под учетной записью User13с паролем chocolate.

2. Попробуйте еще раз войти в систему под учетной записью User13 с паролемchocolate. Откроется диалоговое окно с сообщением, что учетная запись пользователя заблокирована.

3. Щелкните ОК и войдите в систему под учетной записью, входящей в группу*Администраторы* (Administrators).

Вы можете настроить права пользователя на компьютере, работающем под управлением Windows XP Professional, применив оснастку *Групповая политика* (Group Policy), как описано далее.

1. Щелкните *Пуск* (Start), затем — *Выполнить* (Run). Введите **ттс** в текстовом поле *Открыть* (Open) и щелкните ОК, чтобы открыть пустую консоль MMC.

2. В меню *Консоль* (File) щелкните пункт *Добавить или удалить оснастку*(Add/Remove Snap-In), а затем щелкните кнопку *Добавить* (Add).

3. В диалоговом окне *Добавить изолированную оснастку* (Add Standalone Snap-In) щелкните значок оснастки *Групповая политика* (Group Policy), а затем — кнопку *Добавить* (Add).

Откроется окно *Выбор объекта для настройки групповой политики* (Select Group Policy Object), в котором можно настроить фокус-оснастки *Групповая политика* (Group Policy) на локальный или на удаленный компьютер.

Флажок *Разрешить изменение фокуса «Оснастки групповой политики» при запуске из командной строки* (Allow The Focus Of The Group Policy Snap-In To Be Changed When Launching From The Command Line) позволяет настроить консоль ММС таким образом, что каждый раз при запуске консоли ММС будет появляться предложение выбрать фокус групповой политики.

4. Щелкните кнопку *Готово (*Finish), чтобы установить оснастку *Групповая политика* (Group Policy), оставив выбранную по умолчанию привязку к локальному компьютеру, и сохраните созданную консоль.

5. В дереве консоли разверните раздел *Политика «Локальный компьютер»*(Local Computer Policy), затем — *Конфигурация* 

компьютера (Computer Configuration), Конфигурация Windows (Windows Settings), Параметры безопасности (Security Settings) и Локальные политики (Local Policies), а затем щелкните узел Назначение прав пользователя (User Right Assignments).

6. В правой части окна выберите одно из прав пользователя, которое вы собираетесь настраивать и в меню *Действие* (Action) щелкните пункт *Свойства*(Properties).

Консоль отобразит список групп и пользователей, для которых назначено это право (рис. 5.8). Чтобы добавить группу или учетную запись пользователя, щелкните кнопку *Добавить* (Add). Для удаления группы или пользователя щелкните запись группы или пользователя, а затем — кнопку *Удалить*(Remove).

| 🚡 Консоль Действие Вид Избранное Окно<br>🗢 🔿 🗈 📧 🔛 😰                                                                                                    | О Справка                                                                                                    |                                                                                                    | _ <del>_</del> × |
|----------------------------------------------------------------------------------------------------|----------------------------------------------------------------------------------------------------|----------------------------------------------------------------------------------------------------|------------------|
| Корень консоли<br>Корень консоли<br>Конфигурация конпьютер"<br>Конфигурация конпьютера<br>Конфигурация програми<br>Конфигурация Mindows<br>Сценария (запуск/завершение)<br>Паранетры безопасности<br>Политики учетных записей<br>Политики учетных записей<br>Политики учетных записей<br>Политики зудита<br>Паранетры безопасности<br>Паранетры безопасности<br>Паранетры безопасности<br>Политики открытого ключа<br>Политики открытого ключа | Политика<br>ВЗанена маркера уровня процесса<br>Создание журналов безопасности<br>Настройка квот паняти для процесса<br>Вход в качестве службы<br>Отклонить локальный вход<br>Вход в качестве пакетного задания<br>Отказ в доступе к компьютеру из сети<br>Запуск операций по обслуживанию тона<br>Обладение файлани или иныви объектами<br>Профилирование загруженности системы<br>Именение параметров среды оборудования<br>Управление аудитон и журналом безопасности | Паранетр безопасно /<br>LOCAL SERVICE, NETWOR<br>LOCAL SERVICE, NETWOR<br>LOCAL SERVICE, NETWOR<br>NETWORK SERVICE<br>SUPPORT_388945a0<br>SUPPORT_388945a0<br>SUPPORT_388945a0, Гость<br>Аднинистраторы<br>Аднинистраторы<br>Аднинистраторы<br>Аднинистраторы<br>Аднинистраторы |                  |
| Политики сезопасности р на . Политики сезопасности р на . Политики сезопасности р на . Политики сезопасности р на .                                                                                                    | За рузка и рузка драверое устрои те<br>Увеличение приоритета диспетчирования<br>ШПринудительное удаленное завершение<br>ЩОтладка программ                                                                                                    | Аднинистраторы<br>Аднинистраторы<br>Аднинистраторы                                                                                                    | *                |

Рис 5.8. Оснастка Групповая политика (Group Policy) отображает назначенные права пользователей

## 5. УКАЗАНИЯ ПО ВЫПОЛНЕНИЮ ОТЧЕТА.

Отчет должен содержать:

- название работы;
- цель работы;
- назначение и функциональные возможности программы;
- порядок действий по выполнению лабораторной работы;
- устанавливаемые в процессе работы параметры;
- выводы по результатам проделанной работы.

### 6. КОНТРОЛЬНЫЕ ВОПРОСЫ ПО ВЫПОЛНЕННОЙ РАБОТЕ.

- Как настроить длину пароля? Почему необходимо ограничивать нижнее значение длины пароля?
- Как проверить установленные параметры политики паролей?
- Какие дополнительные параметры политики учетных записей можно настроить? Как это сделать?
- Как настроить политику блокировки учетной записи? В каком случае это бывает нужно?
- Если компьютер работает в сети и заблокирована Ваша учетная запись – можно ли войти в сеть с другого компьютера? Почему?